## QNAP-NAS Anmeldung mittels Einmalkennwort in 2-Schritten

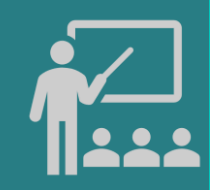

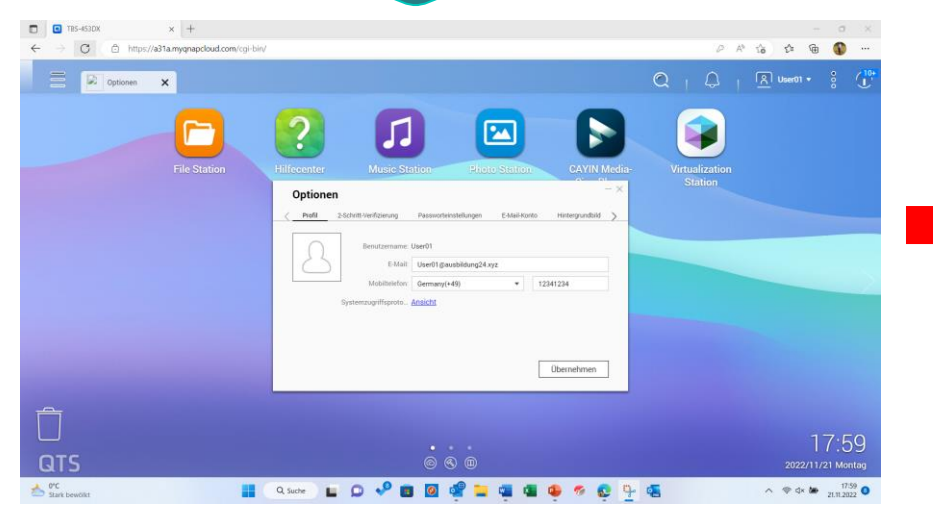

Ein Benutzerkonto auf dem QNAP-NAS einrichten

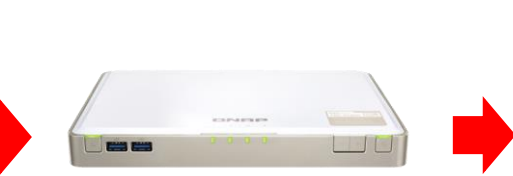

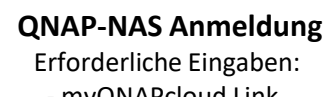

myQNAPcloud Link

Benutzername
Kennwort

- Einmalkennwort

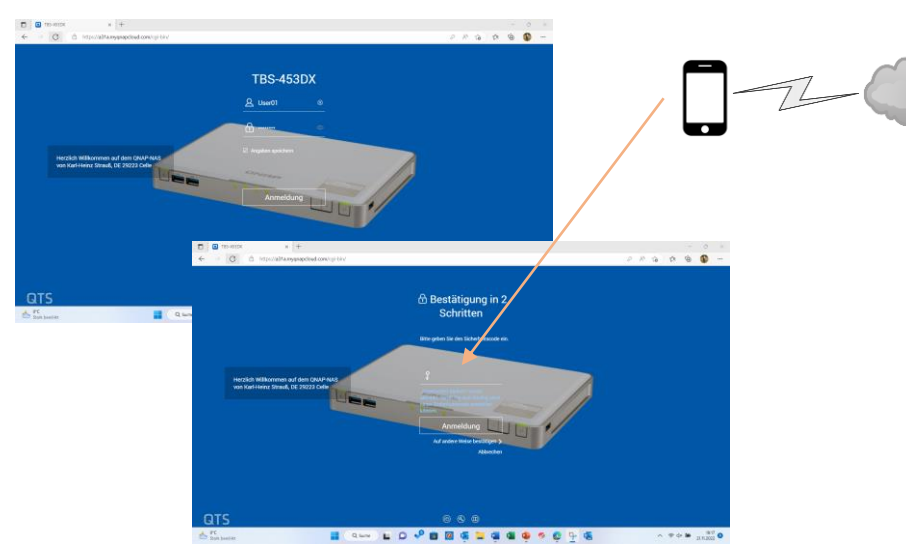

Anmeldung mittels Einmalkennwort in 2-Schritten

## Voraussetzungen für die Anmeldung:

|            | A A 1 10 10 17 1        |                       |              |                 |   |
|------------|-------------------------|-----------------------|--------------|-----------------|---|
| PIOTII     | 2-Schritt-verifizierung | Passworteinstellungen | E-Mail-Konto | Hintergrundbild | > |
|            | _                       |                       |              |                 |   |
| $\bigcirc$ | Benutzername            | Liser01               |              |                 |   |
|            | Dentitizername.         |                       |              |                 |   |
| ()         | E-Mail:                 | User01@ausbildung24.x | yz           |                 |   |
| $\square$  |                         |                       |              |                 |   |
|            | Mobilteleton:           | Germany(+49)          | • 12         | 341234          |   |
|            | Systemzugriffsproto     | Ansicht               |              |                 |   |
|            | -)                      |                       |              |                 |   |
|            |                         |                       |              |                 |   |
|            |                         |                       |              |                 |   |
|            |                         |                       |              |                 |   |
|            |                         |                       |              |                 |   |
|            |                         |                       |              | Ob              |   |

**Das Benutzerkonto: Profil** 

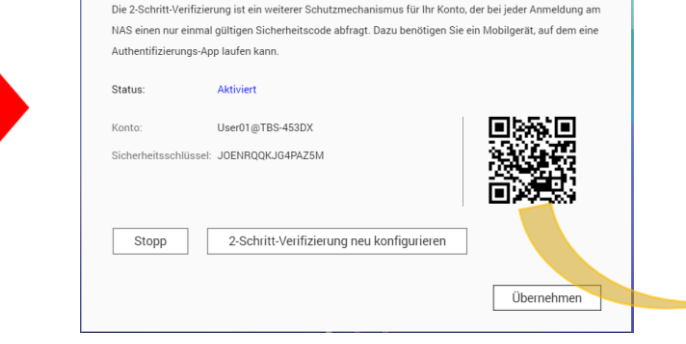

Optionen

2-Schritt-Verifizierung

2-Schritt-Verifizierung: QR-Code scannen

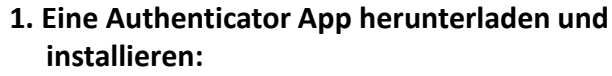

- Google Authenticator oder

- TOTP Authenticator oder

- Microsoft Authenticator ...

2. QR-Code scannen

3. Das Einmalkennwort wird angezeigt

4. Das Einmalkennwort rasch eingeben

Das Mobile Phone einrichten

## Copyright ©2023 by Karl-Heinz Strauss